# คู่มือการบันทึกและพิมพ์ใบเบิกสวัสดิการ (เงินสด)

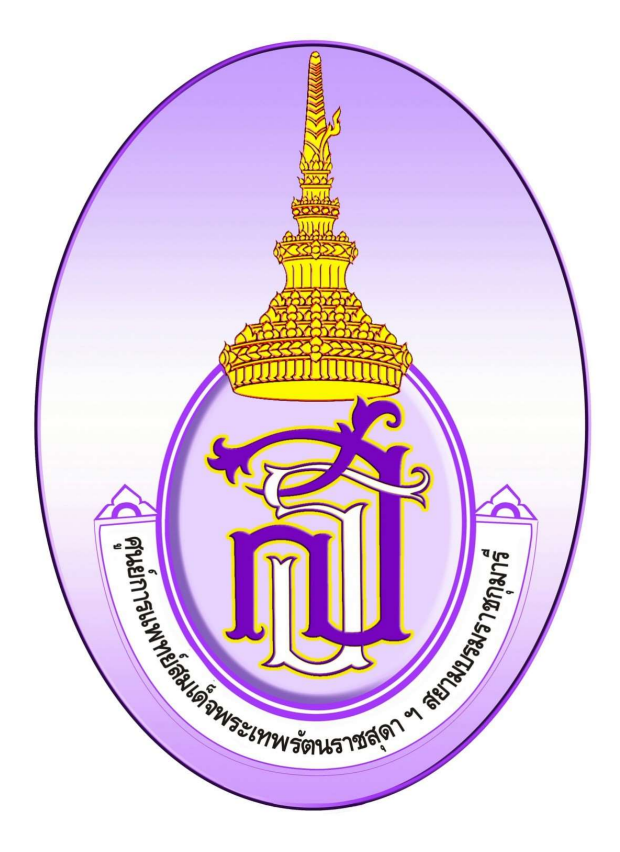

ศูนย์การแพทย์สมเด็จพระเทพรัตนราชสุดา ฯ สยามบรมราชกุมารี

สารบัญ

## 1.ขั้นตอนการบันทึกใบเบิกสวัสดิการ (เงินสด)

| - | ค่ารักษาพยาบาล      | 1  |
|---|---------------------|----|
| - | ค่าสร้างเสริมสุขภาพ | 6  |
| - | ค่าการศึกษาบุตร     | 10 |

## ขั้นตอนการบันทึกใบเบิกสวัสดิการ ค่ารักษาพยาบาล (เงินสด)

|                                                                                                    | 🔒 พิมพ์ Slip เงินโอน                                                                                                    |                                                                                                    |
|----------------------------------------------------------------------------------------------------|----------------------------------------------------------------------------------------------------|----------------------------------------------------------------------------------------------------|
| จสอบขอดสวัสดิการ                                                                                                    | เลือกช่วง เดือน ปี ที่<br>ต้องการพิมพ์ Slip :                                                                                                    | [กลางเดือน ✔ [ม.ต. ✔ 2567 ✔ @ ดู<br>Slip ◯ พิมพ์ Slip Ok<br><u>ข้อควรระวังอย่างยิ่ง!!</u><br>ก่อนสั่งพิมพ์กรุณา set กระดาษให้เป็น Lanscape ก่อน เพื่อให้ได้สัดส่วนของหน้ากระดาษแล้วจึง<br>สั่งพิมพ์<br>!! หากการพิมพ์ผิดพลาดหรือกระดาษเสีย การพิมพ์ Slip ใบนี้ครั้งต่อไปของคุณจะมีศาว่า " <mark>สำเนา</mark> "                                                                                                    |
| พ์ใบสวัสดิการ <u>(เงินเชื่อ)</u>                                                                                                   |                                                                                                    |                                                                                                    |
| พ่ใบเบิก <u>(เงินสด)</u> 🔸                                                                                                    |                                                                                                    |                                                                                                    |
| ค่ารักษาพยาบาล<br>๗๚                                                                                                    |                                                                                                    |                                                                                                    |
| ด่าสร้างเสริมสุขภาพ                                                                                                    |                                                                                                    |                                                                                                    |
|                                                                                                    |                                                                                                    | ภาพที่ 1                                                                                                    |
|                                                                                                    |                                                                                                    |                                                                                                    |
| . จากภาพที่ 1 เมื่อทำการ                                                                                                    | login เข้าระบบ ที่เม                                                                                                    | บด้าบซ้ายบือ ใบหบวด 🍿 พิมพ์ใบเบิก <u>(เงินสด)</u> 🧡 ให้คลิกที่                                                                                                    |
|                                                                                                    | J                                                                                                    |                                                                                                    |
| แบบ 🖪 ด่ารักษาพ                                                                                                    | ยาบาล เพื่อไปยัง                                                                                                    | มูก และ เอลย์ จะสาม การ เมือง การ เกิด การ เกิด การ เกิด การ เกิด การ เกิด การ เกิด การ เกิด การ เกิด การ เกิด                                                                                                    |
| เมนู 🗈 คำรักษาพ<br>ปก                                                                                                    | ยาบาล เพื่อไปยัง                                                                                                    | งแบบฟอร์มการขอเบิก ดังภาพที่ 2                                                                                                    |
| เมนู 🗈 คำรักษาพ<br>ไป                                                                                                    | ยาบาล เพื่อไปยัง                                                                                                    | งแบบฟอร์มการขอเบิก ดังภาพที่ 2                                                                                                    |
| เมนู 🗈 ค่ารักษาพ                                                                                                    | ยาบาล เพื่อไปยัง                                                                                                    | งแบบฟอร์มการขอเบิก ดังภาพที่ 2                                                                                                    |
| เมนู 🗈 ค่ารักษาพ                                                                                                    | ยาบาล เพื่อไปยัง<br>รและพิมพ์สลิปเวินโอน                                                                                                    | งแบบฟอร์มการขอเบิก ดังภาพที่ 2<br>ศกพ User : นายปีเตอร์                                                                                                    |
| เมนู 🗈 ค่ารักษาพ                                                                                                    | ยาบาล เพื่อไปยัง<br>รและพิมพ์สลิปเวินโอน<br>🔒 ใมเบิกเงินสวั                                                                                                    | สูภา นอง เอมอง จนมามาก<br>มแบบฟอร์มการขอเบิก ดังภาพที่ 2<br>ศกพ User : นายปีเตอร์<br>ัสดิการ - ค่ารักษาพยาบาล (เงินสด) \$ยอดเงินคงเหลือ = 35,990.00                                                                                                    |
| เมนู 🗈 ค่ารักษาพ                                                                                                    | ยาบาล เพื่อไปยัง<br>รและพิมพ์สลิปเวิน[อน เ<br>⊖ ใบเบิกเงินสวั                                                                                                    | รูทานขายมอ จนทมราท<br>มแบบฟอร์มการขอเบิก ดังภาพที่ 2<br>ศกพ User : นายปีเตอร์<br>สัสดิการ - ค่ารักษาพยาบาล (เงินสด) \$ยอดเงินคงเหลือ = 35,990.00                                                                                                    |
| เมนู 🗈 ค่ารักษาพ                                                                                                    | ยาบาล เพื่อไปยัง<br>รและพิบพ์สลิปเวินไอน<br>⊕ ใบเบิกเงินสวั<br>เดขทีเอกสาร :                                                                                                    | รูภาณิ 1020 รณามรรก<br>มแบบฟอร์มการขอเบิก ดังภาพที่ 2<br>ศกพ User : นายมีเตอร์<br>ัสดิการ - ค่ารักษาพยาบาล (เงินสด) \$ยอดเงินคงเหลือ = 35,990.00<br>เรักษาพยาบาล<br>MD-67000009                                                                                                    |
| เมนู 🗈 ค่ารักษาพ                                                                                                    | ยาบาล เพื่อไปยัง<br>รและพิมพ์สลิปเวิน[อน                                                                                                    | รูทานขายมอง ระเภมระทำ ระการที่<br>มแบบฟอร์มการขอเบิก ดังภาพที่ 2<br>ศกพ User : หายปีเตอร์<br>สดิการ - ค่ารักษาพยาบาล (เงินสด) \$ยอดเงินคงเหลือ = 35,990.00<br>เรักษาพยาบาล<br>MD-67000009                                                                                                    |
| เมนู โ คำรักษาพ<br>ชิ ระบบตรวาสอบสวัสดิการ<br>ชิ ตรวจสอบขอดสวัสดิการ                                                               | ยาบาล เพื่อไปยัง<br>รและพิบพ์สลิปเวิน[อน<br>➡ ใบเบิกเงินสมั<br>เลขที่เอกสาร :<br>✓ เบอร์โทรติดต่อ                                                                                                    | รูงกานขายมอง จนงกมรงการ<br>รถแบบฟอร์มการขอเบิก ดังภาพที่ 2<br>ศกพ User : นายมีเตอร์<br>(สดิการ - ค่ารักษาพยาบาล (เงินสด) \$ ยอดเงินคงเหลือ = 35,990.00<br>เรักษาพยาบาล<br>MD-67000009                                                                                                    |
| เมนู โ คำรักษาพ<br>ระบบตรวจสอบสวัสดิการ ตรวจสอบขอดสวัสดิการ พิมพ์ใบสวัสดิการ (เ <u>งินเชือ)</u>                                    | ยาบาล เพื่อไปยัง<br>รและพิมพ์สลิปเงิน[อน                                                                                                    | รูงกานขายมอง จนงกมรงการขอเบิก ดังภาพที่ 2<br>ศกพ User : นายปีเตอร์<br>สสิการ - ด่ารักษาพยาบาล (เงินสด) \$ ยอดเงินคงเหลือ = 35,990.00<br>เร็กษาพยาบาล<br>MD-67000009<br>ม:                                                                                                    |
| เมนู เมิ คำรักษาพ<br>(๔) ระบบตรวาสอบสวัสดิการ<br>(๔) ตรวจสอบขอดสวัสดิการ<br>พิมพ์ในสวัสดิการ (เงินเชื่อ)<br>พิมพ์ในเบิก (เงินสด) ↓ | ยาบาล เพื่อไปยัง<br>รและพิบพ์สลิปเวินโอน<br>➡ ใบเบิกเงินสวั<br>เลขที่เอกสาร :<br>✓ เบอร์โทรติดต่อ<br>มหาวิทยาลัย<br>● ตามสิทธิ /                                                                                                    | รูทา หมัง เป็มอัง จะมาม ระทาง<br>สุกพ User : นายปีเตอร์<br>สุกพ User : นายปีเตอร์<br>สัสดิการ - ค่ารักษาพยาบาล (เงินสด) \$ ยอดเงินคงเหลือ = 35,990.00<br>เรักษาพยาบาล<br>MD-67000009<br>ม:                                                                                                    |
| เมนู เมิ คำรักษาพ                                                                                                    | ยาบาล เพื่อไปยัง<br>รและพิบพ์สลิปเวิน[อน                                                                                                    | รูทา หมัง เป็มอัง จะมามระทำ เรื่อง<br>สุกพ User : นายปีเตอร์<br>สุดิการ - ค่ารักษาพยาบาล (เงินสด) \$ ยอดเงินคงเหลือ = 35,990.00<br>เรักษาพยาบาล<br>MD-67000009<br>ม:<br>ใต้รับเงินค่ารักษาพยาบาล ตามหลักเกณฑ์และวิธีการจัดสวัสดิการสำหรับพนักงาน<br>/ เดิมจำนวน 0 เฉพาะส่วนที่ขาด<br>องการเบิก : _00                                                                                                    |
| เมนู เมิ คำรักษาพ                                                                                                    | ยาบาล เพื่อไปยัง<br>ธและพิมพ์สลิปเวินไอน<br>⊕ ใบเบิกเงินสวั<br>+ เพิ่มข้อมูลดำ<br>เลขที่เอกสาร :<br>✓ เบอร์โทรติดต่อ<br>✓ ข้าพเจ้ามีสิทธิ์<br>มหาวิทยาลัย<br>● ตามสิทธิ /<br>✓ จำนวนเงินที่ต้อ<br>✓ และ (1) ข้าพเ<br>(2) บุคคล                                        | รูทา หมาย เปิดยา จะสาม ระทาง เรา เรา ระทางการทำ<br>มแบบฟอร์มการขอเบิก ดังภาพที่ 2<br>ศกพ User : นายมีเตอร์<br>สัสดิการ - ค่ารักษาพยาบาล (เงินสด) \$ ยอดเงินคงเหลือ = 35,990.00<br>เร็กษาพยาบาล<br>MD-67000009<br>อ :                                                                                                    |
| เมนู เมิ คำรักษาพ                                                                                                    | ยาบาล เพื่อไปยัง<br>รและพิมพ์สลิปเวินโอน                                                                                                    | รูทา หมาย เป็นยา จะมาม จำการขอเบิก ดังภาพที่ 2<br>ศกพ User : หายปีเตอร์<br>สศกพ (Ser : หายปีเตอร์<br>สศกพ (Ser : หายปีเตอร์<br>สศกพ (Ser : หายปีเตอร์<br>สศกพ (Ser : หายปีเตอร์<br>สุกพ (Ser : หายปีเตอร์<br>สุกพ (Ser : หายปีเตอร์<br>สุกพ (Ser : หายปีเตอร์<br>รูปอุตเงินคงเหลือ = 35,990.00<br>รักษาพยาบาล<br>MD-67000009<br>สา :<br>(เด็มจำนวน (Ser : หายปีเตอร์<br>หายประการจัดสวัสดิการสำหรับพนักงาน<br>(เด็มจำนวน (Ser : หายประการจัดสวัสดิการสำหรับพนักงาน<br>(เด็มจำนวน (Ser : หายประการจัดสวัสดิการสำหรับพนักงาน<br>(เด็มจำนวน (Ser : หายประการจัดสวัสดิการสำหรับพนักงาน<br>(เด็มจำนวน (Ser : หายประการจัดสวัสดิการสำหรับพนักงาน<br>(เด็มจำนวน (Ser : หายประการจัดสวัสดิการสำหรับพนักงาน<br>(เด็มจำนวน (Ser : หายประการจัดสวัสดิการสำหรับพนักงาน<br>(Ser : หายปีเตอร์<br>(Ser : หายปีเตอร์<br>(Ser |
| เมนู เมิ คำรักษาพ                                                                                                    | ยาบาล เพื่อไปยัง<br>รและพิบพ์สลิปเปินโอน<br>⇒ ใบเบิกเงินสวั<br>+ เพิ่มข้อมูลคำ<br>เลขที่เอกสาร :<br>✓ เบอร์โทรติดด่ะ<br>✓ บ่างแจ้ามีสิทธิ์<br>มหาวิทยาลัย<br>© ตามสิทธิ/<br>✓ จำนวนเงินที่ด้ะ<br>✓ และ (1) ข้าพแ<br>(2) บุคคส<br>● ไม่มีสิทธิ์ได้รั<br>สำหรับพนักงานม | รู้ภา หมัง 10 มีมี จังมีการขอเบิก ดังภาพที่ 2<br>ภาพ User : นายมีเตอร์<br>สัติการ - ค่ารักษาพยาบาล (เงินสด) \$ยอดเงินคงเหลือ = 35,990.00<br>เร็กษาพยาบาล<br>MD-67000009<br>ว :                                                                                                    |

- จากภาพที่ 2 ให้กดปุ่ม
  - <mark>ลค่ารักษาพยาบาล</mark> เพื่อเพิ่มข้อมูลค่ารักษาพยาบาลรายใบเสร็จ

เมื่อกดปุ่มนี้ ระบบจะแสดงแบบฟอร์มการกรอกรายละเอียดของแต่ละใบเสร็จ ดังภาพที่ 3

| ₹ กลบ                                                                            |
|----------------------------------------------------------------------------------|
| ิ <b>+ เพิ่มข้อมูลค</b> ่ารักษาพยาบาล (เลขที่เอกสาร : <mark>MD-67000009</mark> ) |
| ស៊ីឃើក :                                                                         |
| O ตนเอง                                                                          |
| 🥥 คนในครอบครัว ด.ญ.ปัญจพร ณ มศว 🗙                                                |
| โรค :                                                                            |
| พื้นผุ                                                                           |
| สถานพยาบาล :                                                                     |
| คลินิกพันงดงาม                                                                   |
| สถานพยาบาลสังกัด : 🔿 รัฐบาล 🧕 เอกชน                                              |
| จำนวนเงิน :                                                                      |
| 1500                                                                             |
| วันที่รับการรักษา :                                                              |
| วันที่เข้ารักษา 05-11-2567 วันที่ออก 05-11-2567                                  |
| บันทึก                                                                           |

ภาพที่ 3

- 3. จากภาพที่ 3 ระบุรายละเอียดดังต่อไปนี้
  - a. ผู้เบิก : ในกรณีเป็นใบเสร็จที่พนักงานเป็นผู้เบิกเอง ให้เลือก ——> 🔘 ตนเอง

| - ในกรณีเป็นบุคคลในครอบครัว เลือก 🛛 ——— 🔿  | 🦲 คนในครอบครัว | นายปัญญา ณ มศว 💙 |
|--------------------------------------------|----------------|------------------|
| โดยระบบจะทำการดึงข้อมูลบุคคลในครอบครัว     | a :            | นายปัญญา ณ มศว   |
| ที่ได้ลงทะเบียนไว้กับงานคลังหรืองานจัดเก็บ |                | นางสมคิด ณ มศว   |
| <b>รายได้</b> * มาให้เลือก                 | 21110223       | ด.ญ.ปัญจพร ณ มศว |

\* หากยังไม่มีชื่อบุคคลในครอบครัวให้นำเอกสารยืนยันไปลงทะเบียนที่งานคลังหรืองานจัดเก็บ รายได้

- b. โรค : ระบุรายละเอียดของโรคตามใบรับรองแพทย์
- c. สถานพยาบาลสังกัด : ระบุประเภทสถานพยาบาล
- d. จำนวนเงินในใบเสร็จ
- e. วันที่รับการรักษา : ในกรณีผู้ป่วยนอก ระบุ วันที่เข้ารักษา กับ วันที่ออก เป็นวันเดียวกัน
  - ในกรณีผู้ป่วยใน ระบุ วันที่เข้ารักษาให้ตรงกับวันที่ admit ส่วนวันที่ออกตรงกับ

วันที่ discharge

จากภาพที่ 3 เมื่อกดปุ่ม บันทึก
 ระบบจะกลับไปที่หน้าแบบฟอร์มการขอเบิกโดยจะแสดงรายการข้อมูลค่า
 รักษาพยาบาลตามที่ได้บันทึกไว้ แสดงดังภาพที่ 4

| 🔒 ໃນ                 | เบิกเงินสวัสดิการ - ค่า                                                          | เร้กษาพยาบาล <mark>(</mark> เงิน                            | เสด) \$ยส                           | ว <mark>ดเงินคงเห</mark> ลือ = 3 | 35,990.00     |
|----------------------|----------------------------------------------------------------------------------|-------------------------------------------------------------|-------------------------------------|----------------------------------|---------------|
| <b>+</b> เป<br>เลขท์ | พื่มข้อมูลค่ารักษาพยาบ<br>1ี่เอกสาร : MD-6700                                    | 1a<br>0009                                                  |                                     |                                  |               |
| 7                    | ผู้เบิก                                                                          | โรค                                                         | สถานพยาบาล                          | วันที่รับการ<br>รักษา            | จำนวน<br>เงิน |
| ລນ                   | ด.ญ.ปัญจพรณมศว                                                                   | พันดุ                                                       | คลินิกฟันงดงาม                      | 5 พ.ย. 67                        | 1,500.00      |
|                      |                                                                                  | 1                                                           |                                     | รวมทั้งสิ้น                      | 1,500.00      |
| ุ 4 เบอ              | าร์โทรติดต่อ :                                                                   |                                                             |                                     |                                  |               |
| ิ ✔ ข้าง<br>มหาวิ    | พเจ้ามีสิทธิ์ได้รับเงินค่ารั<br>ทยาลัย                                           | ักษาพยาบาล <mark>ต</mark> ามหล้                             | ักเกณฑ์และวิธีการจัดสวัสด์          | าิการส <mark>ำหรับ</mark> พนักงา | น             |
| ۲                    | ดามสิทธิ / เต็มจำนวน                                                             | ⊖ เฉพาะส่วนที่ขา                                            | ด                                   |                                  |               |
| <b>1</b> จำเ         | เว <mark>น</mark> เงินที่ต้องการเบิก : [                                         | 1,500.00                                                    |                                     |                                  |               |
| <mark>ન</mark> ແລະ   | ะ (1) ข้าพเจ้า ไม่มีสิทธิ์<br>(2) บุคคลในครอบครัว                                | ได้รับค่ารักษาพยาบาง<br>ของข้าพเจ้า ที่ขอเบิ <sub>้</sub> เ | ลจากหน่วยงานอื่น<br>า               |                                  |               |
| ์<br>©<br>สำหรั      | ) ไม่มีสิทธิ์ได้รับค่ารักษา<br>) มีสิทธิ์ได้รับค่ารักษาพะ<br>บพนักงานมหาวิทยาลัย | พยาบาลจากหน่วยงา<br>เาบาลจากหน่วยงานอื                      | นอื่น<br>่น แต่ได้รับต่ำกว่าหลักเกณ | ฑ์และวิธีการจัดสวัง              | สดิการ        |
| 🗹 ข้าง               | พเจ้าขอรับรองว่า ข้อคว                                                           | ามข้างต้นเป็นจริงทุกบ                                       | ไระการ                              |                                  |               |
| บันที                | ถ้ก ล้างฟอร์ม                                                                    |                                                             |                                     |                                  |               |

ภาพที่ 4

ในกรณีเบิกใบเสร็จหลายใบ ให้กดปุ่ม
 เพื่อเพิ่มข้อมูลค่ารักษาพยาบาลของ

ใบเสร็จใบอื่นๆ และระบุรายละเอียดตามข้อ 3 ตัวอย่างดังภาพที่ 5

| ิ <b>+ เพิ่มข้อมูลค่ารักษาพยาบาล</b> (เลขที่เอกสาร : <mark>MD-67000009</mark> ) |
|---------------------------------------------------------------------------------|
| ផ្ទ័យិត :                                                                       |
| <ul> <li>๑ ตนเอง</li> <li>◯ คนในครอบครัว นายปัญญา ณ มศว &lt;&gt;</li> </ul>     |
| โรค :                                                                           |
| อาหารเป็นพิษ                                                                    |
| สถานพย <sup>า</sup> บาล :                                                       |
| รพ. สบายท้อง                                                                    |
| สถานพยาบาลสังกัด : 🖲 รัฐบาล 🔿 เอกชน                                             |
| จำนวนเงิน :                                                                     |
| 3600                                                                            |
| วันที่รับการรักษา :                                                             |
| วันที่เข้ารักษา 19-11-2567 วันที่ออก 20-11-2567                                 |
| บันทึก                                                                          |

ภาพที่ 5

 จากภาพที่ 5 เมื่อกดปุ่ม บันทึก ระบบจะกลับไปที่หน้าแบบฟอร์มการขอเบิกโดยจะแสดงรายการข้อมูลค่า รักษาพยาบาล ตามที่ได้บันทึกไว้ ดังภาพที่ 6

| 🔒 ใบเบิกเงินสวัสดิการ - ค่ารักษาพ                                                                                                    | ยาบาล (เงินสด)                                                                       |                                             | \$ ยอดเงินคงเหลือ       | = 35,990.00     |
|----------------------------------------------------------------------------------------------------|--------------------------------------------------------------------------------------|---------------------------------------------|-------------------------|-----------------|
| ิ                                                                                                    |                                                                                      |                                             |                         |                 |
| ผู้เบิก                                                                                                    | โรค                                                                                  | สถานพยาบาล                                  | วันที่รับการรักษา       | ี่จำนวน<br>เงิน |
| ລນ ຜນເວນ                                                                                                    | อาหารเป็นพิษ                                                                         | รพ. สบายท้อง                                | 19 พ.ย. 67 - 20 พ.ย. 67 | 3,600.00        |
| ฉบ ด.ญ.บีญจพรณมศว                                                                                                    | พันผุ                                                                                | คลินิกพื้นงดงาม                             | 5 พ.ย <mark>.</mark> 67 | 1,500.00        |
|                                                                                                    |                                                                                      |                                             | รวมทั้งสิ้น             | 5,100.00        |
| <ul> <li>◄ เบยร เทรติตติย .</li> <li>◄ ข้าพเจ้ามีสิทธิ์ได้รับเงินค่ารักษาพยา</li> <li>๏ ตามสิทธิ / เต็มจำนวน ○ เฉง</li> <li>◄ จำนวนเงินที่ต้องการเมื่อ (5 100 00)</li> </ul> | บาล ตามหลักเกณฑ์และ<br>งาะส่วนที่ขาด                                                 | วิธีการจัดสวัสดิการสำหรับพนักงาน            | มหาวิทยาลัย             |                 |
| <ul> <li>✔ ແລະ (1) ข้าพเจ้า ไม่มีสิทธิ์ได้รับค่ารั<br/>(2) บุคคลในครอบครัวของข้าพ</li> <li>◉ ไม่มีสิทธิ์ได้รับค่ารักษาพยาบาล<br/>○ มีสิทธิ์ได้รับค่ารักษาพยาบาลจา</li> </ul> | กษาพยาบาลจากหน่วยง<br>เจ้า ที่ขอเบิก<br>จากหน่วยงานอื่น<br>กหน่วยงานอื่น แต่ได้รับต่ | านอื่น<br>ากว่าหลักเกณฑ์และวิธีการจัดสวัสด์ | จิการสำหรับพนักงานมหาวิ | ทยาลัย          |
| 🗹 ข้าพเจ้าขอรับรองว่า ข้อความข้างดัน                                                                                                    | เป็นจริงทุกประการ                                                                    |                                             |                         |                 |
| บันทึก ล้างฟอร์ม                                                                                                    |                                                                                      |                                             |                         |                 |

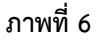

- 7. ในกรณีที่ต้องการ **ลบรายการ** ข้อมูลค่ารักษาพยาบาล ให้กดที่ปุ่ม **แน้น**ี่ ที่หน้ารายการนั้นๆ
- 8. เมื่อเพิ่มข้อมูลค่ารักษาพยาบาล จนครบแล้ว ให้ระบุข้อมูลต่อไปนี้ให้ครบถ้วน
  - a. เบอร์โทรติดต่อ

e.

- b. เลือกสิทธิการรับค่ารักษาพยาบาล
- c. จำนวนเงินรวมของทุกๆ ใบเสร็จ โดยระบบจะคำนวณจากรายการใบเสร็จที่บันทึกไว้ก่อนหน้าให้อัตโนมัติ
   ตัวอย่างดังภาพที่ 6 ระบบจะคำนวณจำนวนเงินของทั้ง 2 ใบเสร็จรวมทั้งสิ้น 5,100
- d. เลือกรายการยืนยันสิทธิการรับค่ารักษาพยาบาลจากหน่วยงานอื่น

#### 🗹 ข้าพเจ้าขอรับรองว่า ข้อความข้างต้นเป็นจริงทุกประการ

- ในหัวข้อนี้หาก **ไม่ยืนยันความจริง** จะ **ไม่สามารถบันทึก** ได้
- จากภาพที่ 6 เมื่อระบุข้อมูลครบถ้วนและกดปุ่ม มันทึก
   ระบบจะทำการบันทึกข้อมูล และสร้างไฟล์ PDF ออกมา
   ให้อัตโนมัติ ดังภาพที่ 7

| พนักงานมหาวิทยาลัยศรีมหรวิโรฒ           โปรดทำเครื่องหมาย         ๑งในช่อง         พร้อมทั้งกรอกข้อความที่จำเป็น           จำพงจำ นายเป็ดอย่าย มคว         ดำแหน่ง. นักวิชาการคมพิวเตอย์           ส่งกัด         ชุมย์การแพทย์ า (. วิมชิ้นรรฐ 1.ก.พ. 2544.)         เบอร์โทรติดต่อ         60888           ขอเปิกเงินค่ารักษาพยาบาลของ                                                                                                    |            | ใบเบิกเงินสวัสดิการ - ค่ารักษาพยาบาล                                        |
|----------------------------------------------------------------------------------------------------|------------|-----------------------------------------------------------------------------|
| โปรดทำเครื่องหมาย       ✓       ลงในช่อง       พร้อมทั้งกรอกข้อความที่จำเป็น         ข้าพเจ้า.นาะเป็ดอร์.ณ.มศว.       ดำแหน่งนักวิชาการตอมพิวเตอร์.         สังกัด       ชุมต์การแพทย์ า.(วันที่บรรจ.1.ก.พ. 2544.)       เบอร์โทรดิดต่อ       60888.         ขอเปิกเริ่มค่ารักษาพยาบาลของ                                                                                                    | Sun .      | พนักงานมหาวิทยาลัยศรีนครินทรวิโรฒ                                           |
| <ul> <li>ข้าพเจ้า.นายปีเตอร์.ณ.มศว</li></ul>                                                                                                    |            | โปรดทำเครื่องหมาย 🖌 ลงในช่อง 🗌 พร้อมทั้งกรอกข้อความที่จำเป็น                |
| สังกัด ๆ มย์การแพทย์ ำ ( วัมที่บรรจุ 1. ก.พ. 2544 ) เบอร์โทรดิดต่อ 60888<br><b>ขอเบิกเงินค่ารักษาพยาบาลของ</b>                                                                                                    | . ข้าพเจ้า | เ นาะเป็นดอร์ ณ มศว                                                         |
| ขอเบิกเงินค่ารักษาพยาบาลของ                                                                                                    | สังกัด     | ศูนย์การแพทย์ ๆ ( วันที่บรรจุ 1 ก.พ. 2544 ) เบอร์โทรดิดต่อ                  |
| <ul> <li>  มารคา ซึ่อ</li></ul>                                                                                                    | 2. ขอเบิก  | งินค่ารักษาพยาบาลของ                                                        |
| <ul> <li>□ บิคา ชื่อ</li></ul>                                                                                                    |            | ตนเอง 🔲 คู่สมรส ชื่อ                                                        |
| <ul> <li>[2] บุตร ซื้อ</li></ul>                                                                                                    |            | บิดา ชื่อ                                                                   |
| <ul> <li>บุตร ชื่อ</li></ul>                                                                                                    | Z          | บุตร ชื่อ                                                                   |
| <ul> <li>บุตร ซือเกิดเมือเกิดเม้อเกิดเม้อเกิดเม้อเกิดเม้อเกิดเม้อเกิดเม้อเกิดเม้อเกิดเม้อเกิดเม้อเกิดเม้อเกิดเม้อเกิดเม้อเกิดเม้อเกิดเม้อเกิดเม้อเกิดเม้อเกิดเม้อเกิดเม้อเกิดเม้อเกิดเม้อเกิดเม้อเกิดเม้อเกิดเม้อเกิดเม้อเกิดเม้อเกิดเม้อเกิดเม้อเกิดเม้อเกิดเม้อเกิดเม้อเกิดเม้อเกิดเม้อเกิดเม้อเกิดเม้ารรรรรรรรรรรรรรรรรรรรรรรรรรรรรรรรรรรร</li></ul>                                                                                                    |            | บุตร ชื่อเกิดเมื่อ                                                          |
| <ul> <li>เป็นบุตรลำดับที (ของบิตา)เป็นบุตรลำดับที (ของมารตา)</li> <li></li> <li><td></td><td>บุตร ชื่อ</td></li></ul> |            | บุตร ชื่อ                                                                   |
| <ul> <li> ยังไม่บรรลุนิติภาวะ เป็นบุตรไร้ความสามารถ หรือเสมือนไร้ความสามารถ (กรณีเป็นบุตรแทนที่บุตรซึ่งถึงแก่กรรม) แทนที่บุตรลักคับที่ซึ่อ</li></ul>                                                                                                    |            | เป็นบุตรลำดับที่ (ของบิดา)1เป็นบุตรลำดับที่ (ของมารดา)                      |
| (กรณีเป็นบุตรแทนที่บุตรซึ่งถึงแก่กรรม) แทนที่บุตรลักดับทีซือ                                                                                                    |            | 📋 ยังไม่บรรลุนิติภาวะ 📋 เป็นบุตรไร้ความสามารถ หรือเสมือนไร้ความสามารถ       |
| เกิดเมือเงินการรมเมือ<br>ป้วยเป็นโรค                                                                                                    |            | (กรณีเป็นบุตรแทนที่บุตรซึ่งถึงแก่กรรม) แทนที่บุตรลำดับที่ซือซือซือ          |
| <ul> <li>บังยุเบนเรศ.พ</li></ul>                                                                                                    | Jac. St.   | เกิดเมื่อถึงแก่กรรมเมื่อ                                                    |
| ได้รับการตรวจรักษาพยาบาลจาก (ชื่อสถานพยาบาล)ดังองัดสะเน. ส. ดองดัน<br>เป็นสถานพยาบาลของ                                                                                                    | ບາຍເບ      | UT2N "Well Executional                                                      |
| เป็นสถานพยาบาลของ                                                                                                    | ได้รับก    | ารตรวจรักษาพยาบาลจาก (ซื้อสถานพยาบาล)ลินิตม์แหนะ                            |
| เป็นเส้านักยาย แข่งงั่า [] ที่เข้าข้าาว่า [] เล็กขั้นที่ _20 พ.ย. 2567                                                                                                    | เป็นสถ     |                                                                             |
| เป็นเงินรวมทั้งสิ้น5.190.00บาท (ทัวทัมณนี่หร้อยบาทด้วน                                                                                                    | ตั้งแต่ว   | นที่ 5 พ.ย. 2567 ถึงวันที่ 20 พ.ย. 2567                                     |
| ตามใบเสร็จรับเงินที่แนบ จำนวน2ฉบับ<br>ข้าพเจ้ามีสิทธิได้รับเงินค่ารักษาพยาบาล ตามหลักเกณฑ์และวิธีการจัดสวัสดิการสำหรับพนักงานมหาวิทยาลัย<br>[2] ตามสิทธิ □ เฉพาะส่วนที่ขาด<br>เป็นเงิน                                                                                                    | เป็นเงิน   | รวมทั้งสิ้น 5.100.00 บาท (.ห้าทันหนึ่งร้อยบาทด้วน )                         |
| ข้าพเจ้ามีสิทธิได้รับเงินค่ารักษาพยาบาล ตามหลักเกณฑ์และวิธีการจัดสวัสดิการสำหรับพนักงานมหาวิทยาลัย<br>[/] ตามสิทธิ [] เฉพาะส่วนที่ขาด<br>เป็นเงิน                                                                                                    | ตามใบ      | เสร็จรับเงินที่แนบ จำนวน                                                    |
| ขาพเขามลทอเพรบเงนพารกษาพยาบาล ตามหลายและมอการจุดสวลดการจิสาหรับพบเง่านมหาวทยาลย<br>[] ตามสิทธิ □ เฉพาะส่วนที่ขาด<br>เป็นเงิน                                                                                                    | No. N      |                                                                             |
| I ตามสิทธิ L เฉพาะส่วนที่ขาด<br>เป็นเงิน                                                                                                    | . 1.1111   | มสถางแลวบเล่นคารกษาพยายาส พามพลแมแนพและรงการจุดสวสตการสาหรบพบเล่านมหารทยาสข |
| เป็นเงิน                                                                                                    |            | 🔟 ตามสิทธิ 🗌 เฉพาะส่วนที่ขาด                                                |
| ละ (1) ข้าพเจ้า ไม่มีสิทสิได้รับค่ารักษาพยาบาลจากหน่วยงานอื่น                                                                                                    | เป็นเ      | งัน                                                                         |
|                                                                                                    | ແລະ (1)    | ข้าพเจ้า ไม่มีสิทธิได้รับค่ารักษาพยาบาลจากหน่วยงานอื่น                      |

- 10. เมื่อได้ไฟล์ PDF แล้วให้ทำการ พิมพ์ใบเบิกทางเครื่องพิมพ์ โดยกำหนดให้พิมพ์ทั้งด้านหน้าและด้านหลัง ดังนี้
  - Google Chrome เวอร์ชั่นภาษาไทย 🔶 สองด้าน 🛛 🗹 พิมพ์ทั้ง 2 ด้าน
  - Google Chrome เวอร์ชั่นอังกฤษ 🔶 Two-sided 🔽 Print on both sides
- 11. เมื่อพิมพ์เอกสารเสร็จแล้วให้นำส่งงานคลังพร้อมแนบใบเสร็จหรือเอกสารประกอบอื่นๆ ตามปกติ

# ขั้นตอนการบันทึกใบเบิกสวัสดิการ ค่าสร้างเสริมสุขภาพ (เงินสด)

| ระบบตรวาสอบสวัสดิการ                                                                                                    | รและพิมพ์สลิปเป็นไอน ศกพ                                                                                                    | OJCI . KIBBINET                                                                     |
|----------------------------------------------------------------------------------------------------|----------------------------------------------------------------------------------------------------|-------------------------------------------------------------------------------------|
| $\sim$                                                                                                    | 🔒 พิมพ์ Slip เงินโอน                                                                                                    |                                                                                     |
|                                                                                                    | เดือกช่วง เดือน ปี ที่<br>ต้องการพิมพ์ Slip :<br>๏ ดู Slip ◯ พิมพ์ Slip Ok<br><u>ช้อดวรระวังอย่างยิ่ง!!</u><br>ก่อนสั่งพิมพ์กรุณา set กระดาษให้เป็น Lanscap<br>แล้วจึงสั่งพิมพ์                                                                                                    | <ul> <li>✓ ม.ค. ✓ 2567 ✓</li> <li>e ก่อน เพื่อให้ได้สัดส่วนของหน้ากระดาษ</li> </ul> |
| รวจสอบยอดสวัสดิการ                                                                                                    | !! หากการพิมพ์ผิดพลาดหรือกระดาษเสีย การพิม<br>"สำเนา"                                                                                                    | พ์ Slip ใบนี้ครั้งต่อไปของคุณจะมีศาว่า                                              |
| พิมพ์ใบสวัสดิการ <u>(เงินเชื่อ)</u>                                                                                                    |                                                                                                    |                                                                                     |
| หิมพ์ไบเบิก <u>(เงินสด)</u> 🔸                                                                                                    |                                                                                                    |                                                                                     |
| <mark>)</mark> คำรักษาพยาบาล                                                                                                    |                                                                                                    |                                                                                     |
| ค่าสร้างเสริมสุขภาพ<br>< <sup>(III</sup> )                                                                                                    |                                                                                                    |                                                                                     |
| 🖻 ค่าการศึกษาบุตร                                                                                                    |                                                                                                    |                                                                                     |
|                                                                                                    |                                                                                                    |                                                                                     |
| 🔳 ประวัดีการพิมพ์ใบเบิก (เงินสด)                                                                                                    |                                                                                                    |                                                                                     |
| ประวัติการพิมพ์ใบเบ็ก (เงินสด)<br>จากภาพที่ 8 เมื่อทำการ ได                                                                                                    | ภาพที่ 8<br>ogin เข้าระบบ ที่เมนูด้านซ้ายมือ ในหมวด <mark>ा พิมพ์ใบเข้</mark><br>เ <b>สุขภาพ</b>                                                                                                    | บิก <u>(เงินสด)</u> 🔸 ให้คลิก                                                       |
| ■ ประวัติการพิมพใบเบ็ก (เงินสด) จากภาพที่ 8 เมื่อทำการ ได<br>ที่เมนู                                                                                                    | ภาพที่ 8<br>ogin เข้าระบบ ที่เมนูด้านซ้ายมือ ในหมวด <del>m พิมพ์ใบเร่</del><br>เส <mark>ขภาพ</mark><br>เพื่อไปยังแบบฟอร์มการขอเบิก ดังภาพที่ 9                                                                                                    | ี่ <u>มิก (เงินสด)</u> ✔ ให้คลิก                                                    |
| <ul> <li>ประวัติการพิมพไบเบ็ก (เงินสด)</li> <li>จากภาพที่ 8 เมื่อทำการ ไง</li> <li>ที่เมนู</li> <li>ระบบตรวาสอบสวิสถิการ</li> </ul>                                                                                                    | ภาพที่ 8<br>ogin เข้าระบบ ที่เมนูด้านซ้ายมือ ในหมวด 🕋 พิมพ์ใบเร่<br>เสื่อไปยังแบบฟอร์มการขอเบิก ดังภาพที่ 9<br>ธและพิมพ์สลิปเJ <b>น(อน คกพ</b>                                                                                                    | บิ <mark>ก (เงินสด)</mark> ✔ ให้คลิก<br>User : หายปีเตอร์ เ                         |
| <ul> <li>ประวัติการพิมพใบเบ็ก (เงินสด)</li> <li>จากภาพที่ 8 เมื่อทำการ ไง<br/>ที่เมนู</li> <li>ค่าสร้างเสริม<br/>ไป</li> <li>ระบบตรวาสอบสวิสถิการ</li> </ul>                                                                                                    | ภาพที่ 8<br>ogin เข้าระบบ ที่เมนูด้านซ้ายมือ ในหมวด 🕋 พิมพ์ใบเรื่<br>เส <b>่อภาพ</b><br>เพื่อไปยังแบบฟอร์มการขอเบิก ดังภาพที่ 9<br>ธและพิมพ์สลิปเป <mark>ินโอน ศกพ</mark><br>🖨 ใบเบิกเงินสวัสดิการ - ค่าสร้างเสริมสุขภาพ (เงินสด)                                                                                                    | ี่มิก <u>(เงินสด)</u>                                                               |
| <ul> <li>ประวัติการพิมพไบเบ็ก (เงินสด)</li> <li>จากภาพที่ 8 เมื่อทำการ ได<br/>ที่เมนู</li> <li>ค่าสร้างเสริม<br/>ไป</li> <li>ระบบตรวาสอบสวัสดิการ</li> </ul>                                                                                                    | ภาพที่ 8<br>ogin เข้าระบบ ที่เมนูด้านซ้ายมือ ในหมวด 🔷 พิมพ์ไบเร่<br>เส <b>ขภาพ</b><br>เพื่อไปยังแบบฟอร์มการขอเบิก ดังภาพที่ 9<br>ธและพิมพ์สลิปเปินโอน ศกพ<br>🔒 ใบเบิกเงินสวัสดิการ - ค่าสร้างเสริมสุขภาพ (เงินสด)<br>🕂 เพิ่มข้อมูลค่าสร้างเสริมสุขภาพ 🕄 สามารถเพิ่มได้ 👍 ไข                                                                                                    | ป <u>ิก (เงินสด)</u>                                                                |
| <ul> <li>ประวัติการพิมพใบเบ็ก (เงินสด)</li> <li>จากภาพที่ 8 เมื่อทำการ (ส<br/>ที่เมนู</li> <li>ระบบตรวาสอบสวิสดิการ</li> </ul>                                                                                                    | ภาพที่ 8<br>ogin เข้าระบบ ที่เมนูด้านซ้ายมือ ในหมวด 🗩 พิมพ์ไบเร่<br>เสียภาพ<br>เพื่อไปยังแบบฟอร์มการขอเบิก ดังภาพที่ 9<br>ธและพิมพ์สลิปเปินโอน ศกพ<br>🗕 ใบเบิกเงินสวัสดิการ - ค่าสร้างเสริมสุขภาพ (เงินสด)<br>🕂 เพิ่มข้อมูลค่าสร้างเสริมสุขภาพ 💿 สามารถเพิ่มได้ 👍 ใน<br>เลขที่เอกสาร : HP-67000010                                                                                                    | ป <u>ิก (เงินสด)</u>                                                                |
| <ul> <li>ประวัติการพิมพ์ไบเบ็ก (เงินสด)</li> <li>จากภาพที่ 8 เมื่อทำการ ไง<br/>ที่เมนู</li> <li>ระบบตรวาสอบสวัสดิการ</li> <li>ระบบตรวาสอบสวัสดิการ</li> </ul>                                                                                                    | ภาพที่ 8<br>ogin เข้าระบบ ที่เมนูด้านซ้ายมือ ในหมวด 🔶 พิมพ์ไบเร<br>เสียภาพ<br>เพื่อไปยังแบบฟอร์มการขอเบิก ดังภาพที่ 9<br>ธและพิมพ์สลิปเป็นโอน ศกพ<br>ป โบเบิกเงินสวัสดิการ - ค่าสร้างเสริมสุขภาพ (เงินสด)                                                                                                    | บิ <mark>ก (เงินสด)                                    </mark>                      |
| <ul> <li>ประวัติการพิมพใบเบ็ก (เงินสด)</li> <li>จากภาพที่ 8 เมื่อทำการ (ด<br/>ที่เมนู</li> <li>ระบบตรวาสอบสวัสดิการ</li> <li>ระบบตรวาสอบสวัสดิการ</li> </ul>                                                                                                    | ภาพที่ 8<br>ogin เข้าระบบ ที่เมนูด้านซ้ายมือ ในหมวด 🔷 พิมพ์ไบเร่<br>เสียภาพ<br>เพื่อไปยังแบบฟอร์มการขอเบิก ดังภาพที่ 9<br>รและพิมพ์สลิปเปินโอน ศกพ<br>🔒 ใบเบิกเงินสวัสดิการ - ค่าสร้างเสริมสุขภาพ (เงินสด)<br>🗣 เพิ่มข้อมูลค่าสร้างเสริมสุขภาพ 💿 สามารถเพิ่มได้ 4 ให<br>เลขที่เอกสาร : HP-67000010                                                                                                    | ี <u>มิก (เงินสด)</u>                                                               |
| <ul> <li>ประวัติการพิมพใบเบ็ก (เงินสด)</li> <li>จากภาพที่ 8 เมื่อทำการ ได<br/>ที่เมนู</li> <li>คำสร้างเสริม<br/>ไป)</li> <li>ระบบตรวาสอบสวัสดิการ</li> <li>ระบบตรวาสอบสวัสดิการ</li> <li>รวจสอบยอดสวัสดิการ</li> <li>เมพใบสวัสดิการ (เงินเชือ)</li> <li>เมพใบเบ็ก (เงินสด)</li> </ul> | ภาพที่ 8<br>ogin เข้าระบบ ที่เมนูด้านซ้ายมือ ในหมวด 🔷 พิมพ์ไบเร่<br>เสียภาพ<br>เพื่อไปยังแบบฟอร์มการขอเบิก ดังภาพที่ 9<br>staะพิมพ์สลิปเปินโอน ศกพ<br>ป ใบเบิกเงินสวัสดิการ - ค่าสร้างเสริมสุขภาพ (เงินสด)                                                                                                    | ป <u>ิก (เงินสด)</u>                                                                |
| <ul> <li>ประวัติการพิมพ์ไบเบ็ก (เงินสด)</li> <li>จากภาพที่ 8 เมื่อทำการ ไง<br/>ที่เมนู</li> <li>ระบบตรวาสอบสวัสดิการ</li> <li>ระบบตรวาสอบสวัสดิการ</li> <li>รวจสอบยอดสวัสดิการ</li> <li>เมพ์ใบสวัสดิการ (เงินเชือ)</li> <li>เมพ์ใบเบ็ก (เงินสด)</li> <li>ค่ารักษาพยาบาล</li> </ul>    | ภาพที่ 8<br>ogin เข้าระบบ ที่เมนูด้านซ้ายมือ ในหมวด <mark>๙ พิมพ์ไบเร่</mark><br>เส <b>ียภาพ</b><br>เพื่อไปยังแบบฟอร์มการขอเบิก ดังภาพที่ 9<br>suaะพิมพ์สลิปเปินโอน ศกพ<br>■ ใบเบิกเงินสวัสดิการ - ค่าสร้างเสริมสุขภาพ (เงินสด)<br>■ ใบเบิกเงินสวัสดิการ - ค่าสร้างเสริมสุขภาพ (เงินสด)<br>■ ใบเบิกเงินสวัสดิการ - ค่าสร้างเสริมสุขภาพ (เงินสอ)<br>■ ใบเบิกเงินสวัสดิการ - ค่าสร้างเสริมสุขภาพ (เงินสง)<br>■ ใบเบิกเงินสวัสดิการ - ค่าสร้างเสริมสุขภาพ (เงินสง)<br>■ ใบเบิกเงินสวัสดิการ - ค่าสร้างเสริมสุขภาพ (เงินสง)<br>■ ใบเบิกเงินสวัสดิการ - ค่าสร้างเสริมสุขภาพ (เงินสง)<br>■ เป็นสวัลงค่าสร้างเสริมสุขภาพ (เงินสงค่าสร้างเสริมสุขภาพ (เงินสงค่าสร้างเล่าสร้างเล่าสุขภาพ (เงินสงค่าสร้างเล่าสุขภาพ (เงินสงค่าสร้างเล่าสุขภาพ (เงินสงค่าสร้างเล่าสุขภาพ (เงินสงค่าสร้างเล่าสุขภาพ (เงินสงค่าสร้างเล่าสุขภาพ (เงินสงค่าสร้างเล่าสุขภาพ (เงินสงค่าสร้างเล่าสุขภาพ (เงินสงค่าสุขภาพ (เงินสงค่าสุขภาพ (เงินสงค่าสุขภาพ (เงินสงค่าสุขภาพ (เงินสงค่าสุขาท (เงินสงค่าสุขภาพ (เงินสงค่าสุขุงสุขภาพ (เงินสงค่าสุขาท (เงินสงค่าสุขาท (เงินสงค่าสุขา | <u>มิก (เงินสด)</u>                                                                 |

ภาพที่ 9

จากภาพที่ 9 ให้กดปุ่ม
 เพื่อเพิ่มข้อมูลค่าสร้างเสริมสุขภาพ
 เพื่อเพิ่มข้อมูลค่าสร้างเสริมสุขภาพราย
 ใบเสร็จ\* เมื่อกดปุ่มนี้ ระบบจะแสดงแบบฟอร์มการกรอกรายละเอียดของแต่ละใบเสร็จ ดังภาพที่ 10
 \* สามารถเพิ่มข้อมูลค่าสร้างเสริมสุขภาพได้ 4 ใบเสร็จต่อ 1 ใบเบิก

| 🗲 ກລັນ                                                      |  |
|-------------------------------------------------------------|--|
| + เพิ่มข้อมูลค่าส่งเสริมสุขภาพ (เลขที่เอกสาร : HP-67000010) |  |
| รายการ :                                                    |  |
| แว่นสายตา                                                   |  |
| จำนวนเงิน :                                                 |  |
| 2300                                                        |  |
| วันที่ในใบเสร็จ : 02-08-2567                                |  |
| บันทึก                                                      |  |

| ภาพที่ | 10 |  |
|--------|----|--|
| •••••  |    |  |
|        |    |  |

- 3. จากภาพที่ 10 ระบุรายละเอียดดังต่อไปนี้
  - a. รายการ : ระบุรายละเอียดการขอเบิก
  - b. จำนวนเงินในใบเสร็จ
  - c. วันที่ในใบเสร็จ
- จากภาพที่ 10 เมื่อกดปุ่ม บันทึก
   ระบบจะกลับไปที่หน้าแบบฟอร์มการขอเบิกโดยจะแสดงข้อมูลค่าส่งเสริม สุขภาพตามที่ได้บันทึกไว้ แสดงดังภาพที่ 11

| 🕈 เพิ่มข้อมูลค่าสร้างเสริมสุขภาพ                   | 🚯 สามารถเพิ่มได้ <u>4</u> ใบเสร็จต่อ <u>1</u> ใบเบ็ | ใก        |
|----------------------------------------------------|-----------------------------------------------------|-----------|
| ลขที่เอกสาร : HP- <mark>67000010</mark>            |                                                     |           |
| รายการ                                             | วันที่ในใบเสร็จ                                     | จำนวนเงิน |
| สบ แว่นสายตา                                       | 2 ส.ค. 67                                           | 2,300.00  |
|                                                    | รวมทั้งสิ้น                                         | 2,300.00  |
| 🖌 เบอร์โทรติดต่อ :                                 |                                                     |           |
| <ul><li>จำนวนเงินที่ต้องการเบิก : 2,300.</li></ul> | 00                                                  |           |
|                                                    | ัน สีมาริมาณ (สะการ                                 |           |
| 🛿 ข้าพเจ้าขอรับรองว่า ข้อความข้างต                 | เทยกหาวงที่แบวระเบร                                 |           |

ภาพที่ 11

ในกรณีเบิกใบเสร็จหลายใบ ให้กดปุ่ม
 ในกรณีเบิกใบเสร็จหลายใบ ให้กดปุ่ม
 สุขภาพของใบเสร็จใบอื่นๆ และระบุรายละเอียดตามข้อ 3 ตัวอย่างดังภาพที่ 12

| 🗲 กลับ<br>+ เพิ่มข้อมูลค่าส่งเสริมสุขภาพ (เลขที่เ | เอกสาร : <b>HP-67000010</b> ) |
|---------------------------------------------------|-------------------------------|
| รายการ :                                          |                               |
| เครื่องวิ่งออกกำลังกาย                            |                               |
| จำนวนเงิน :                                       |                               |
| 8000                                              |                               |
| วันที่ในใบเสร็จ : 25-11-2567<br>บันทึก            |                               |
| ฏา                                                |                               |

จากภาพที่ 12 เมื่อกดปุ่ม บันทึก
 ระบบจะกลับไปที่หน้าแบบฟอร์มการขอเบิกโดยจะแสดงข้อมูลค่าสร้างเสริม
 สุขภาพ ตามที่ได้บันทึกไว้ ดังภาพที่ 13

| 🔒 ใบเบิกเงินสวัสดิการ - ค่าสร้าง        | เสริมสุขภาพ (เงินสด) 🛛 \$ ยอดเงินคงเหล                | ลือ = 35,990.00 |
|-----------------------------------------|-------------------------------------------------------|-----------------|
| 🕂 เพิ่มข้อมูลค่าสร้างเสริมสุขภาพ        | 🕽 🕄 สามารถเพิ่มได้ <u>4</u> ใบเสร็จต่อ <u>1</u> ใบเช่ | ปิก             |
| เลขทีเอกสาร : HP-67000010               |                                                       |                 |
| รายการ                                  | วันที่ในใบเสร็จ                                       | จ่านวนเงิน      |
| ลบ แว่นสายดา                            | 2 ส.ค. 67                                             | 2,300.00        |
| ลม เครื่องวิ่งออกกำลังกาย               | 25 พ.ย. 67                                            | 8,000.00        |
|                                         | รวมทั้งสิ้น                                           | 10,300.00       |
| <b>≁</b> เบอร์โทรติดต่อ : 60888         |                                                       |                 |
| <b>ฯ</b> จำนวนเงินที่ต้องการเบิก (10,30 | 0.00                                                  |                 |
| 🗹 ข้าพเจ้าขอรับรองว่า ข้อความข้าง       | ดันเป็นจริงทุกประการ                                  |                 |
| บันทึก ล้างฟอร์ม                        |                                                       |                 |

ภาพที่ 13

- 7. ในกรณีที่ต้องการ **ลบรายการ** ข้อมูลค่าสร้างเสริมสุขภาพ ให้กดที่ปุ่ม **ควา**ที่หน้ารายการนั้นๆ
- 8. เมื่อเพิ่มข้อมูลค่าสร้างเสริมสุขภาพรายใบเสร็จ จนครบแล้ว ให้ระบุข้อมูลต่อไปนี้ให้ครบถ้วน
  - a. เบอร์โทรติดต่อ
  - b. จำนวนเงินรวมของทุกๆ ใบเสร็จ โดยระบบจะคำนวณจากรายการใบเสร็จที่บันทึกไว้ก่อนหน้าให้อัตโนมัติ
     ตัวอย่างดังภาพที่ 13 ระบบจะคำนวณจำนวนเงินของทั้ง 2 ใบเสร็จรวมทั้งสิ้น 10,300

## 🗹 ข้าพเจ้าขอรับรองว่า ข้อความข้างต้นเป็นจริงทุกประการ

#### C. ในหัวข้อนี้หาก **ไม่ยีนยันความจริง** จะ **ไม่สามารถบันทึก** ได้

9. จากภาพที่ 13 เมื่อระบุข้อมูลครบถ้วนและกดปุ่ม มีมีที่การบันทึกข้อมูล และสร้างไฟล์ PDF ออกมาให้อัตโนมัติ ดังภาพที่ 14

| <ol> <li>ข้าพเจ้า นายปีเตอร์ ณ มศว<br/>สังกัด สูนย์กาวแททย์ า<br/>วันที่บรรจุเป็นพนักงานมหาวิทยาลัย1.ก.พ. 25</li> </ol>                                                                                           | ดำแหน่งนักวิชาการคอมพิวเตอร์<br>เบอร์โทรติดต่อ60888                                                                                                    |
|----------------------------------------------------------------------------------------------------|----------------------------------------------------------------------------------------------------|
| สังกัดสูนย์การแททย์ ๆ<br>วันที่บรรจุเป็นพนักงานมหาวิทยาลัย1.ก.พ. 25                                                                                                    | เบอร์โทรติดต่อ                                                                                                    |
| วันที่บรรจุเป็นพนักงานมหาวิทยาลัย 1.ก.พ. 25                                                                                                    |                                                                                                    |
| A                                                                                                    | 544 เลขประจำตัวบุคลา <mark>กร 10700446</mark>                                                                                                    |
| <ol> <li>รายการขอเปก ตามเป็นสรจรรบเงินที่สนับ จำนว<br/><ul> <li>แว่นสายดา</li> <li>ซื้อวันที่</li></ul></li></ol>                                                                                                 | น2 ฉบับ ดังนี้<br>จำนวนเงินบาท<br>จำนวนเงินบาท<br>จำนวนเงินบาท                                                                                                    |
| ซื้อวันที่                                                                                                    | จำนวนเงินบาท                                                                                                    |
| เป็นเงินรวมทั้งสิ้น <u>10.300.00</u> บ <sup>.</sup>                                                                                                    | าท (ทนึ่งหมิ่นสามร้อยบาทถั่วน)                                                                                                    |
| <ol> <li>ข้าพเจ้าขอรับรองว่า การขอเบิกเงินสวัสดิการ-ค่<br/>หลักเกณฑ์และวิธีการจัดสวัสดิการสำหรับพนักง<br/>และวิธีการจัดสวัสดิการสำหรับพนักงานมหาวิทะ<br/>บำนาญ หรือเงินอื่นใดที่ข้าพเจ้าพึงได้รับจากมห</li> </ol> | าสร้างเสริมสุขภาพ ตามข้อ 2 ในปีงบประมาณปัจจุบัน เป็นไปตาม<br>งานมหาวิทยาลัย หากตรวจพบในภายหลังว่าไม่เป็นไปตามหลักเกณฑ์<br>ยาลัย ข้าพเจ้ายินยอมไห้ทักเงินเดือน ค่าจ้าง เบื้ยหวัด บำเหน็จ<br>เาวิทยาลัย เพื่อชดใช้คืนตามจำนวนเงินที่ไม่มีสิทธิเบิก |

ภาพที่ 14

| 10. | เมื่อได้ไท | lล์ PDF แล้วให้ทำการ <b>พิมพ์ใบเบิกทางเครื่อง</b> | <b>พิมพ์</b> โดยกำหนดให้พิมพ์ทั้งด้ <sup>.</sup> | านหน้า | และด้านหลัง ดังนี้  |
|-----|------------|---------------------------------------------------|--------------------------------------------------|--------|---------------------|
|     | a.         | Google Chrome เวอร์ชั่นภาษาไทย 🔶                  | สองด้าน                                          |        | พิมพ์ทั้ง 2 ด้าน    |
|     | b.         | Google Chrome เวอร์ชั่นอังกฤษ 🔶                   | Two-sided                                        |        | Print on both sides |

11. เมื่อพิมพ์เอกสารเสร็จแล้วให้นำส่งงานคลังพร้อมแนบใบเสร็จหรือเอกสารประกอบอื่นๆ ตามปกติ

#### User : นายปีเตอร์ ณ มศว ระบบตรวาสอบสวัสดิการและพิมพ์สลิปเวินโอน ศกพ 🖶 พิมพ์ Slip เงินโอน เลือกช่วง เดือน ปี ◄ ม.ค. ◄ 2567 ◄ <mark>กลางเดือน</mark> ที่ต้องการพิมพ์ 🧿 ดู Slip ◯ พิมพ์ Slip 🛛 Ok Slip: <u>ข้อควรระวังอย่างยิ่ง!!</u> ก่อนสั่งพิมพ์กรุณา set กระดาษให้เป็น Lanscape ก่อน เพื่อให้ได้สัดส่วนของหน้ากระดาษ แล้วจึงสั่งพิมพ์ ฿ ตรวจสอบยอดสวัสดิการ "สำเนา" 🝷 ค่าสร้างเสริมสุขภาพ 🖋 คำการศึกษาบุตร 🔳 ประวัติการพิมพ์ใบเบิก (เงินสด)

#### ขั้นตอนการบันทึกใบเบิกสวัสดิการ ค่าการศึกษาบุตร (เงินสด)

ภาพที่ 15

จากภาพที่ 15 เมื่อทำการ login เข้าระบบ ที่เมนูด้านซ้ายมือ ในหมวด 👉 พิมพ์ใบเบิก (เงินสด) 
 ให้คลิก

| 🖋 คำการศึ<br>ที่เมนู                                          | กษาบุตร<br>โบ้ เพื่อไปยังแบบฟอร์มการขอเบิก ดังภาพที่ 16                                                                                                    |
|---------------------------------------------------------------|----------------------------------------------------------------------------------------------------|
| 💩 ระบบตรวาสอบสวัสดิ                                           | การและพิมพ์สลิปเป็นโอน ศกพ User : นายปีเตอร์ ณ                                                                                                    |
|                                                               | <ul> <li>➡ ใบเบิกเงินสวัสดิการ - ค่าการศึกษาบุตร (เงินสด) \$ ยอดเงินคงเหลือ = 35,990.00</li> <li>➡ เพิ่มข้อมูลค่าการศึกษาบุตร</li></ul>                                                                                                    |
| <ul> <li>คำรักษาพยาบาล</li> <li>คำสร้างเสริมสุขภาพ</li> </ul> | <ul> <li>✔ เบอร์โทรติดต่อ :</li> <li>✔ ดู่สมรสของข้าพเจ้าชื่อ : <u>นางมิสแกรนด์แก่งคอย ณ มศว</u></li> <li>● ใม่เป็นข้าราชการประจำหรือลกจ้างประจำ</li> </ul>                                                                                                    |
| 🖋 คำการศึกษาบุตร<br>🗮 ประวัติการพิมพ์ใบเบิก (เงินสด)          | <ul> <li>(ป็นข้าราชการ</li> <li>(ป็นลูกจ้างประจำ</li> <li>(ป็นพนักงานในหน่วยงานของทางราชการหรือของราชการส่วนท้องถิ่น</li> <li>(ป็นพนักงานในหน่วยงานของพางราชการหรือของราชการส่วนท้องถิ่น</li> </ul>                                                                                                    |
| Warwi Slip เงินโลน     Reset Password     Log out             | <ul> <li>ับบลหนแข (นหรอยู่การ(จันหน้อย่านอย่งรฐ</li> <li>๋ ขอรับเงินสวัสติการเกี่ยวกับการศึกษาของบุตร</li> <li>๋ ตามสิทธิ / เด็มจำนวน ○ เฉพาะส่วนที่ขาด</li> <li>จำนวนเงินที่ต้องการเบิก :</li> </ul>                                                                                                    |
| 5 <sup>-</sup>                                                | <ul> <li>✓ ข้าพเจ้าขอรับรองว่า</li> <li>✓ ข้าพเจ้ามีสิทธิได้รับเงินช่วยเหลือเกี่ยวกับการศึกษาบุตร เป็นไปตามหลักเกณฑ์และวิธีการจัดสวัสดิการสำหรับ พนักงาน<br/>มหาวิทยาลัย และข้อความที่ระบุข้างต้นเป็นความจริง</li> <li>ดู่สมรสของข้าพเจ้าได้รับการช่วยเหลือจากหน่วยงานของทางราชการ หรือของราชการส่วนท้องถิ้น หรือหน่วยงานของรัฐ</li> <li>บันพึก   ค้างฟอร์ม </li> </ul> |

ภาพที่ 16

- จากภาพที่ 16 ให้กดปุ่ม + เพิ่มข้อมูลค่าการศึกษาบุตร
   เมื่อกดปุ่มนี้ ระบบจะแสดงแบบฟอร์มการกรอกรายละเอียดของแต่ละใบเสร็จ ดังภาพที่ 17
  - \* สามารถเพิ่มข้อมูลค่าการศึกษาบุตรได้ 3 ใบเสร็จต่อ 1 ใบเบิก

| ผู้เบิก :        | ด.ญ.ปัญจพร ณ มศว 🗙      |
|------------------|-------------------------|
| วันเกิด :        | 07-03-2555              |
| ชื่อสถานศึกษา :  | โรงเรียนอนุบาลใจเบิกบาน |
| จังหวัด :        | สระบุรี                 |
| อำเภอ :          | แก่งคอย                 |
| ปีการศึกษา :     | 1/2567                  |
| ชั้นปีที่ศึกษา : | ป.5                     |
| จำนวนเงิน :      | 15,000                  |

ภาพที่ 17

- 3. จากภาพที่ 17 ระบุรายละเอียดดังต่อไปนี้
  - ผู้เบิก : ระบบจะทำการดึงข้อมูลบุตรที่ได้ลงทะเบียนไว้กับงานคลังหรืองานจัดเก็บรายได้\* มาให้เลือก \* หากยังไม่มีชื่อบุคคลในครอบครัวให้นำเอกสารยืนยันไปลงทะเบียนที่งานคลังหรืองานจัดเก็บรายได้
  - วันเกิดของบุตร
  - ชื่อสถานศึกษา
  - จังหวัด, อำเภอ
  - ปีการศึกษา
  - ชั้นปีที่ศึกษา
  - จำนวนเงินในใบเสร็จ

จากภาพที่ 17 เมื่อกดปุม บันทึก
 ระบบจะกลับไปที่หน้าแบบฟอร์มการขอเบิกโดยจะแสดงข้อมูลค่า
 รักษาพยาบาลตามที่ได้บันทึกไว้ แสดงดังภาพที่ 18

| 🔒 ໃນ             | เบิกเงินสวัสดิการ - ค่าการศึกษาบุด                              | ลร <mark>(เงินสด)</mark>           | \$ ยอดเงินค             | งเหลือ = 35,990.00      |
|------------------|-----------------------------------------------------------------|------------------------------------|-------------------------|-------------------------|
| 🕇 ທ<br>ເລນທ໌     | พื้มข้อมูลค่าการศึกษาบุตร] ๋ ๋ ิสามาร<br>1้เอกสาร : ED-67000030 | รถเพิ่มได้ <u>3</u> ใบเส           | เร็จต่อ <u>1</u> ใบเบิก |                         |
|                  | ชื่อ-สกุล                                                       | <mark>ชั้น : ปีการ</mark><br>ศึกษา | สถานศึกษา               | <mark>จำ</mark> นวนเงิน |
| ລາມ              | ด.ญ.ปัญจพร ณ มศว                                                | ป.5 : 1/2567                       | โรงเรียนอนุบาลใจเบิกบาน | 15,000.00               |
|                  |                                                                 | รวมทั้ง <mark>ส</mark> ิ้น         | 15,000                  | 0.00                    |
| า เบอ<br>า คู่สม | เร้โทรติดต่อ :<br>เรสของข้าพเจ้าชื่อ :นางมิสแกรนด์แก่งคะ        | อย ณ มศว                           |                         |                         |

ภาพที่ 18

 ร. ในกรณีเบิกใบเสร็จหลายใบ ให้กดปุ่ม + เพิ่มข้อมูลค่าการศึกษาบุตร เพื่อเพิ่มข้อมูลค่าการศึกษาบุตร ของใบเสร็จใบอื่นๆ และระบุรายละเอียดตามข้อ 3 ตัวอย่างดังภาพที่ 19

| ผู้เปิก :        | ด.ช.ปียะณมศว 👻       |   |
|------------------|----------------------|---|
| วันเกิด :        | 05-11-2567           |   |
| ชื่อสถานศึกษา :  | โรงเรียนอนุบาลใจสบาย |   |
| จังหวัด :        | สระบุรี              |   |
| อำเภอ :          | แก่งคอย              |   |
| ปีการศึกษา :     | 2/2567               |   |
| ชั้นปีที่ศึกษา : | ป.1                  |   |
| สานวนเงิน :      | 4,500                | _ |
| บันทึก           |                      |   |

 จากภาพที่ 19 เมื่อกดปุ่ม บันทึก
 ระบบจะกลับไปที่หน้าแบบฟอร์มการขอเบิกโดยจะแสดงข้อมูลค่าการศึกษา บุตร ตามที่ได้บันทึกไว้ ดังภาพที่ 20

|                                                                                                    | รับนั้น 2                                           | 2                                                                                                    | und - 33,390.0                |
|----------------------------------------------------------------------------------------------------|-----------------------------------------------------|----------------------------------------------------------------------------------------------------|-------------------------------|
|                                                                                                    | ถเพมเด <u>3</u> เบเสรจดอ <u>1</u>                   | เบเบก                                                                                                    |                               |
|                                                                                                    |                                                     |                                                                                                    |                               |
| ชื่อ-สกุล                                                                                                    | ชั้น : ปีการศึกษา                                   | สถานศึกษา                                                                                                  | <mark>สานวนเงิน</mark>        |
| ลบ ด.ญ.ปัญจพรณมศว                                                                                                    | ป.5 : 1/2567                                        | โรงเรียนอนุบาลใจเบ็กบาน                                                                                    | 15,000.0                      |
| ลบ ด.ช.ปียะ ณ มศว                                                                                                    | ป.1 : 2/2567                                        | โรงเรียนอนุบาลใจสบาย                                                                                       | 4,500.0                       |
|                                                                                                    |                                                     | รวมทั้งสิ้น                                                                                                | 19,500.00                     |
|                                                                                                    |                                                     |                                                                                                    |                               |
| / เบอรโทรดดตอ : 60888                                                                                                    |                                                     |                                                                                                    |                               |
| <ul> <li>เป็นข้าราชการ</li> <li>เป็นลูกจ้างประจา</li> <li>เป็นพนักงานในหน่วยงานของทางราว</li> </ul>                                                                                                    | ปการหรือของราชการส่วนท้อง                           | วถิ่น                                                                                                    |                               |
| <ul> <li>เป็นข้าราชการ</li> <li>เป็นอูกจ้างประจำ</li> <li>เป็นพนักงานในหน่วยงานของทางราร</li> <li>เป็นพนักงานหรือลูกจ้างในหน่วยงานร</li> <li>เป็นพนักงานหรือลูกจ้างในหน่วยงานร</li> </ul>                                                                                                    | งการหรือของราชการส่วนท้อง<br>ของรัฐ                 | งถิ่น<br>สังกัด :                                                                                          |                               |
| <ul> <li>เป็นข้าราชการ</li> <li>เป็นลูกจ้างประจำ</li> <li>เป็นพนักงานในหน่วยงานของทางราช</li> <li>เป็นพนักงานหรือลูกจ้างในหน่วยงานร<br/>ตำแหน่ง : นายฮาเภอ</li> </ul>                                                                                                    | งการหรือของราชการส่วนท้อง<br>ของรัฐ                 | วอื่น<br>สังกัด :                                                                                          |                               |
| <ul> <li>เป็นข้าราชการ</li> <li>เป็นอูกจ้างประจำ</li> <li>เป็นพนักงานในหน่วยงานของทางราช</li> <li>เป็นพนักงานหรือลูกจ้างในหน่วยงานร<br/>ตำแหน่ง : นายฮาเภอ</li> <li>มหาดไทย</li> <li>ขอรับเงินสวัสดิการเกี่ยวกับการศึกษาของ</li> <li>ตามสิทธิ / เด็มจำนวน (เฉพาะส่<br/>จำนวนเงินที่ต้องการเบิก : 10,000.00</li> </ul>                                                                                                    | มการหรือของราชการส่วนท้อง<br>ของรัฐ<br>บุตร<br>มุตร | งถิ่น<br>ลังกัด :                                                                                          |                               |
| <ul> <li>เป็นข้าราชการ</li> <li>เป็นอูกจ้างประจา</li> <li>เป็นพนักงานในหน่วยงานของทางราร</li> <li>เป็นพนักงานหรือลูกจ้างในหน่วยงานร</li> <li>เป็นพนักงานหรือลูกจ้างในหน่วยงานร</li> <li>ตำแหน่ง : นายฮาเภอ</li> <li>มหาดไทย</li> <li>ขอรับเงินสวัสดิการเกี่ยวกับการศึกษาของ</li> <li>ตามสิทธิ / เด็มจำนวน</li> <li>เฉพาะส่<br/>จำนวนเงินที่ต้องการเบิก : 10,000.00</li> <li>ข้าพเจ้าขอรับรองว่า</li> <li>ข้าพเจ้าขอรับรองว่า</li> <li>ข้าพเจ้ามีสิทธิได้รับเงินช่วยเหลือเกียว<br/>มหาวิทยาลัย และข้อความที่ระบุข้างตันเมื</li> <li>ดุสมรสของว่าพเจ้าได้รับการช่วยเหลือ</li> </ul> | มายางรัฐ<br>ของรัฐ<br>มุตร<br>มุตร<br>มนที่ขาด<br>  | งถิ่น<br>สังกัด :<br>]<br>!หลักเกณฑ์และวิธีการจัดสวัสดิการสำหรับ<br>าร หรือของราชการส่วนท้องถิ่น หรือหน่วย | <u>เพนักงาน</u><br>เงานของรัฐ |

ที่หน้ารายการนั้นๆ

- 7. ในกรณีที่ต้องการ **ลบรายการ** ข้อมูลค่าการศึกษาบุตร ให้กดที่ปุ่ม
- 8. เมื่อเพิ่มข้อมูลค่าการศึกษาบุตรรายใบเสร็จ จนครบแล้ว ให้ระบุข้อมูลต่อไปนี้ให้ครบถ้วน
  - เบอร์โทรติดต่อ
  - ชื่อคู่สมรส : ระบบจะระบุชื่อคู่สมรสที่ได้ลงทะเบียนไว้กับงานคลังหรืองานจัดเก็บรายได้\*

\* หากยังไม่มีชื่อคู่สมรสในระบบ ให้นำเอกสารยืนยันไปลงทะเบียนที่งานคลังหรืองานจัดเก็บรายได้

- เ. ในกรณีที่คู่สมรส<u>ไม่ได้รับ</u>ราชการ เป็นลูกจ้างประจำ หรือเป็นพนักงานของรัฐ าลา ให้เลือก หัวข้อ 
   ไม่เป็นข้าราชการประจำหรือลูกจ้างประจำ
- ii. ในกรณีที่คู่สมรส<u>รับ</u>ราชการ เป็นลูกจ้างประจำ หรือเป็นพนักงานของรัฐ ฯลฯ ให้เลือกหัวข้อใด หัวข้อหนึ่ง พร้อมทั้งระบุตำแหน่งงานและสังกัด ดังภาพที่ 21
  - 🖲 <mark>เ</mark>ป็นข้าราชการ
  - Iป็นลูกจ้างประจำ
  - 🔿 เป็นพนักงานในหน่วยงานของทางราชการหรือของราชการส่วนท้องถิ่น
  - 🔿 เป็นพนักงานหรือลูกจ้างในหน่วยงานของรัฐ

| ตำแหน่ง :      | นายอำเภอ   |
|----------------|------------|
| สังกัด : มหาด' | <b>โทย</b> |

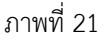

- ประเภทการขอรับเงินตามสิทธิ สามารถเลือกได้ 2 หัวข้อ ดังนี้
  - ตามสิทธิ/เต็มจำนวน : เป็นการขอเบิกเต็มจำนวนเงินในใบเสร็จ เมื่อเลือกหัวข้อนี้ ให้ระบุ จำนวนเงินที่ต้องการเบิกในช่อง สานวนเงินที่ต้องการเบิก : 19,500.00
  - ii. เฉพาะส่วนที่ : จะใช้ในกรณีที่นำใบเสร็จมาขอเบิกเฉพาะส่วนที่เกินจากที่คู่สมรสเบิกได้ ดังนั้น จะต้องระบุรายละเอียด ดังภาพที่ 22

<u>จากตัวอย่างข้างต้น</u> จำนวนเงินในใบเสร็จรวมทั้งสิ้น 19,500 บาท

คู่สมรสสามารถเบิกกับต้นสังกัดได้ 9,500 บาท

ดังนั้นจึงขอเบิกในส่วนที่เกินมาจาก 9,500 ในที่นี้คือ 10,000 บาท

| 🔿 ตามสิทธิ / เด็มจำนวน 🛛 💿 เฉพาะส่วนที่ข                                                                                                    | เด                                                                                                    |
|----------------------------------------------------------------------------------------------------|----------------------------------------------------------------------------------------------------|
| จำนวนเงินที่ต้องการเบิก : 10,000.00                                                                                                    |                                                                                                    |
|                                                                                                    |                                                                                                    |
| 🕈 ข้าพเจ้าขอรับรองว่า                                                                                                    |                                                                                                    |
|                                                                                                    | รศึกษาบุตร เป็นไปตามหลักเกณฑ์และ<br>ข และข้อความที่ระบุข้างต้นเป็นความจริง                                   |
| <ul> <li>ช้าพเจ้าขอรับรองว่า</li> <li>ช้าพเจ้ามีสิทธิใด้รับเงินช่วยเหลือเกียวกับกา<br/>วิธีการจัดสวัสดิการสำหรับ พนักงานมหาวิทยาลั</li> <li>ผู้สมรสของข้าพเจ้าใด้รับการช่วยเหลือจากง<br/>ราชการส่วนท้องถิ่น หรือหน่วยงานของรัฐ</li> </ul>                   | รศึกษาบุตร เป็นไปตามหลักเกณฑ์และ<br>ย และข้อความที่ระบุข้างต้นเป็นความจริง<br>น่วยงานของทางราชการ หรือของ    |
| <ul> <li>ช้าพเจ้าขอรับรองว่า</li> <li>ข้าพเจ้ามีสิทธิได้รับเงินช่วยเหลือเกียวกับกา<br/>วิธีการจัดสวัสดิการสำหรับ พนักงานมหาวิทยาลั</li> <li>ดู่สมรสของข้าพเจ้าได้รับการช่วยเหลือจากง<br/>ราชการส่วนท้องถิ่น หรือหน่วยงานของรัฐ<br/>จำนวน : 9,500</li> </ul> | รศึกษาบุตร เป็นไปตามหลักเกณฑ์และ<br>ย และข้อความที่ระบุข้างต้นเป็นความจริ<br>น่วยงานของทางราชการ หรือของ<br> |

ภาพที่ 22

ข้าพเจ้ามีสิทธิได้รับเงินช่วยเหลือเกี่ยวกับการศึกษาบุตร เป็นไปตามหลักเกณฑ์และ วิธีการจัดสวัสดิการสำหรับ พนักงานมหาวิทยาลัย และข้อความที่ระบุข้างต้นเป็นความจริง ในหัวข้อนี้หาก ไม่ยืนยันความจริง จะ ไม่สามารถบันทึก ได้

 จากภาพที่ 22 เมื่อระบุข้อมูลครบถ้วนและกดปุ่ม ระบบจะทำการบันทึกข้อมูล และสร้างไฟล์ PDF ออกมาให้ อัตโนมัติ ดังภาพที่ 23

|            | เปรตพ.                         | าเครองหมา                    | U ¥ 1                        | ลงเนของ [                | ] พรอมทงกร              | เอก <mark>ขอความ</mark> | ทจาเปน    |       |
|------------|--------------------------------|------------------------------|------------------------------|--------------------------|-------------------------|-------------------------|-----------|-------|
| . ข้าพเจ้า | นายปีเตอร์ ณ ม                 | ศว                           |                              | ต้าแห                    | น่ง นักวิชาการเ         | าอมพิวเตอร์             |           |       |
| สังกัด     | ดูนย์การแพทย์                  | ฯ ( วันที่บรรจุ              | 1 n.w. 2544 )                |                          | เบอร์                   | ริโทรติดต่อ             | 60888     |       |
| . คู่สมรส  | ขอ <mark>งข้าพเจ้</mark> าชื่อ | นางมิสแกร                    | นต์แก่งคอย ณ :               | uno.                     |                         |                         |           |       |
|            | ไม่เป็นข้าราชกา                | เรประจำหรือ                  | ลูกจ้าง <mark>ป</mark> ระจำ  |                          |                         |                         |           |       |
|            | เป็นข้าราชการ                  | 🗌 ลูกจ้                      | ้างประจำ ตำแ                 | เหน่ง นายย่              | กับกอ                   | สังกัด                  | เหาดไทย   |       |
|            | เป็นพนักงานใน                  |                              | ทางราชการหรื                 | อของราชการ               | ส่วนท้องถิ่น            |                         |           |       |
|            | ด้านหน่ง                       |                              |                              |                          | สังกัด                  |                         |           |       |
|            | เป็นหม่องจะเครื                | จจกล้างในเห                  | โกยาการเพราะดีส              |                          |                         |                         |           |       |
|            | LOUMDIN IUNS                   | ยถูกจ เจเนทา                 | 119411109438                 |                          |                         |                         |           |       |
| . ข้าพเจ้า | <mark>ได้จ่ายเงินสำหร</mark> ั | <del>ับการศึกษา</del>        | เอง <mark>บุตร เป็นค่</mark> | าธรรมเนียมก <sup>ะ</sup> | ารศึกษาหรือค่าบ่        | ำรุงการศึกษา            | ดังนี้    |       |
| 1)         | าเตรซื่อ ติม                   | ແນ້ດເຈພະ ດ, ເ                | 193                          |                          | เกิดเนื่อ               | 7 มีค. 2555             |           |       |
| 14         | เป็นบตรลำดับที                 | (ของบิตา)                    | 1                            |                          | เป็นบตรลำดับ            | ที่ (ของบารดา           | )         |       |
|            | (กรณีเป็นบตรแ                  | ทนที่บตรซึ่งถึ               | งแก่กรรมแล้ว)                | แทนที่บตรลำ              | าดับที่                 |                         |           |       |
|            | ชื่อ                           | <u> </u>                     |                              | เกิดเมื่อ.               |                         | ถึงแก่กรรมเร            | ໍ່ເອ      |       |
|            | สถานศึกษา                      | โรงเรียนอนุบ                 | าลไจเบิกบาน                  | อำเภอ                    | แก่งคอย                 | จังหวัด                 | สระบุรี   |       |
|            | ชั้นที่ศึกษา                   | ป.5                          | .ปีการศึกษา                  | 1/2567                   |                         | จำนวนเงิน               | 15,000.00 | บาท   |
| -          | 4                              | Ser or sum                   |                              |                          | a. 4                    | 5 mm 2667               |           |       |
| 2)         | บุตรชอ                         | (and as ago.)                | 2                            |                          | เกิดเมอ                 | 3 11.8. 2007            | s.        |       |
|            | เบนบุตรสาดบง<br>(กรณีเป็นขะตรม | (ของบทา)<br>พบเพื่อเตรลี่ออี | มแก่กรรมแล้ว)                | แพบที่บอรล์              | เป็นบุตรสาตบ<br>กลับที่ | NI (1061-1711) 12M      | J         |       |
|            | สื่อ<br>สื่อ                   | ที่เสพายุพระบงจ              | amini 2331mei 33             | เอื้อเชื่อ               | WOW                     | ถึงแก่กรรมเรื           | 10        |       |
|            | งย<br>สถานศึกษา                | โรงเรียนอนบ                  | าลใจสบาย                     | ดำเกล                    | แก่งคอย                 |                         | สระบรี    |       |
|            | ชั้นที่ศึกษา                   | U.1                          | ปีการศึกษา                   | 2/2567                   |                         | จำนวนเงิน               | 4,500.00  | บาท   |
|            |                                |                              |                              |                          |                         |                         |           |       |
| 3)         | บุตรชื่อ                       |                              |                              |                          | เกิดเมื่อ               |                         |           |       |
|            | เป็นบุตรลำดับที                | (ของบิดา)                    |                              |                          | เป็นบุตรลำดับ           | ที่ (ของมารดา           | )         |       |
|            | (กรณเปนบุตรแ<br>4              | ทนทบุตรชงถ                   | งแกกรรมแลว)                  | แทนทบุตรล                | าดบท                    | - · ·                   | 4         |       |
|            | ขอรื่อนต                       |                              |                              | เกดเมอ                   |                         | ถงแกกรรมเร              | ຟຍີ       |       |
|            | สถานคกษา                       |                              | ปีออรสีอนอ                   | ឲាជាថ                    |                         | ขังทวด                  |           | 21000 |
|            | OPALLING I''''                 |                              | .un anno                     |                          |                         |                         |           |       |

10. เมื่อได้ไฟล์ PDF แล้วให้ทำการ พิมพ์ใบเบิกทางเครื่องพิมพ์ โดยกำหนดให้พิมพ์ทั้งด้านหน้าและด้านหลัง ดังนี้

| - | Google Chrome เวอร์ชั่นภาษาไทย 🔶 | สองด้าน   | 1 | พิมพ์ทั้ง 2 ด้าน    |
|---|----------------------------------|-----------|---|---------------------|
| - | Google Chrome เวอร์ชั่นอังกฤษ 🔶  | Two-sided | ~ | Print on both sides |

11. เมื่อพิมพ์เอกสารเสร็จแล้วให้นำส่งงานคลังพร้อมแนบใบเสร็จหรือเอกสารประกอบอื่นๆ ตามปกติ